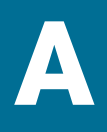

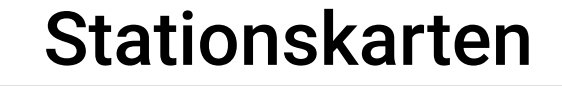

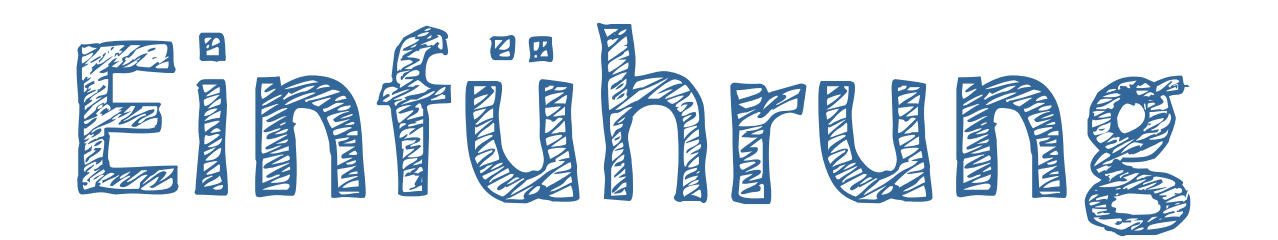

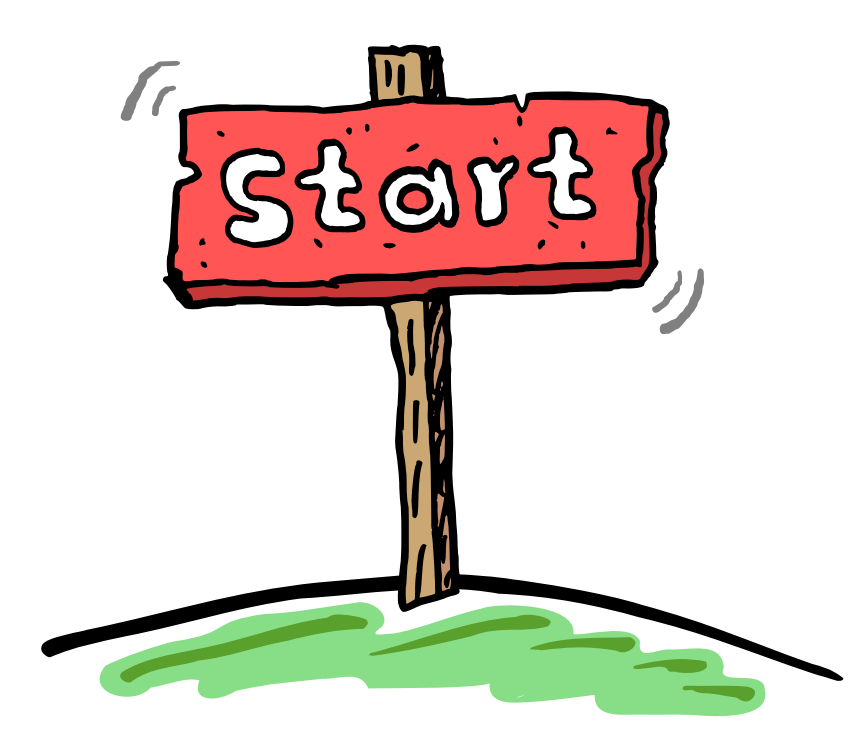

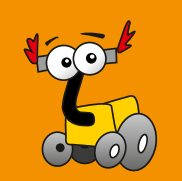

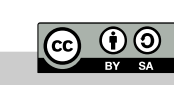

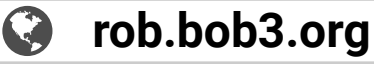

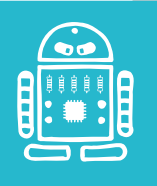

- Aufgabe 1: Starte die BOB3 App
- Aufgabe 2: Schalte das BobDock ein und verbinde es
- Aufgabe 3: Wähle die linke Lernkarte und warte, bis Open Roberta geladen wurde

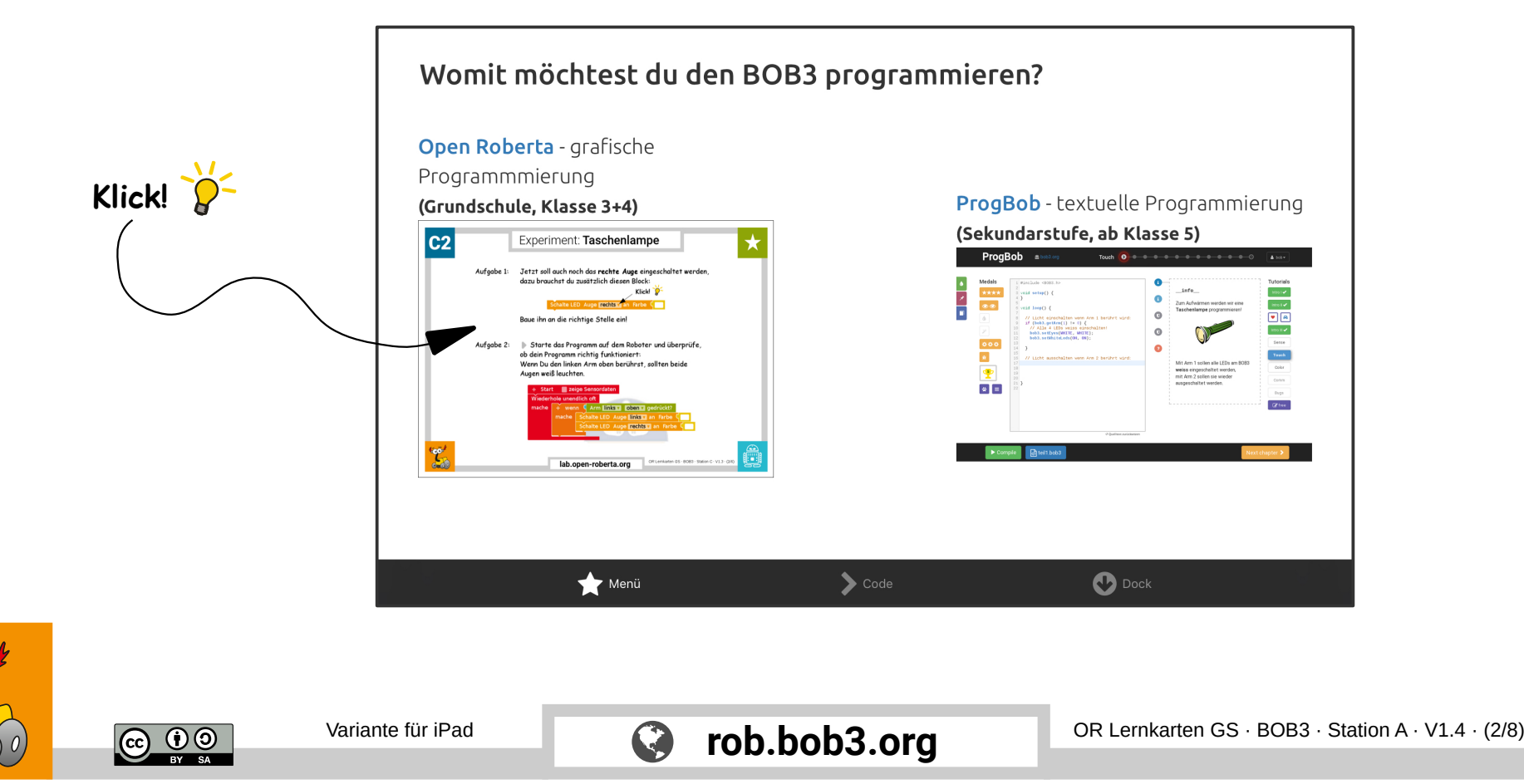

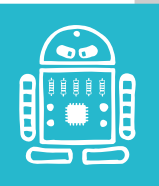

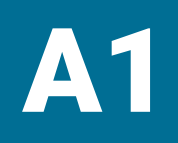

## Einführung: mit Android Tablet

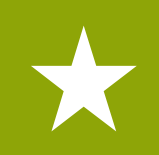

- Aufgabe 1: Verbinde den BOB3 mit dem Tablet
- Aufgabe 2: Starte die BOB3 App

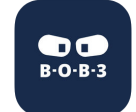

Aufgabe 3: Wähle die linke Lernkarte und warte, bis Open Roberta geladen wurde

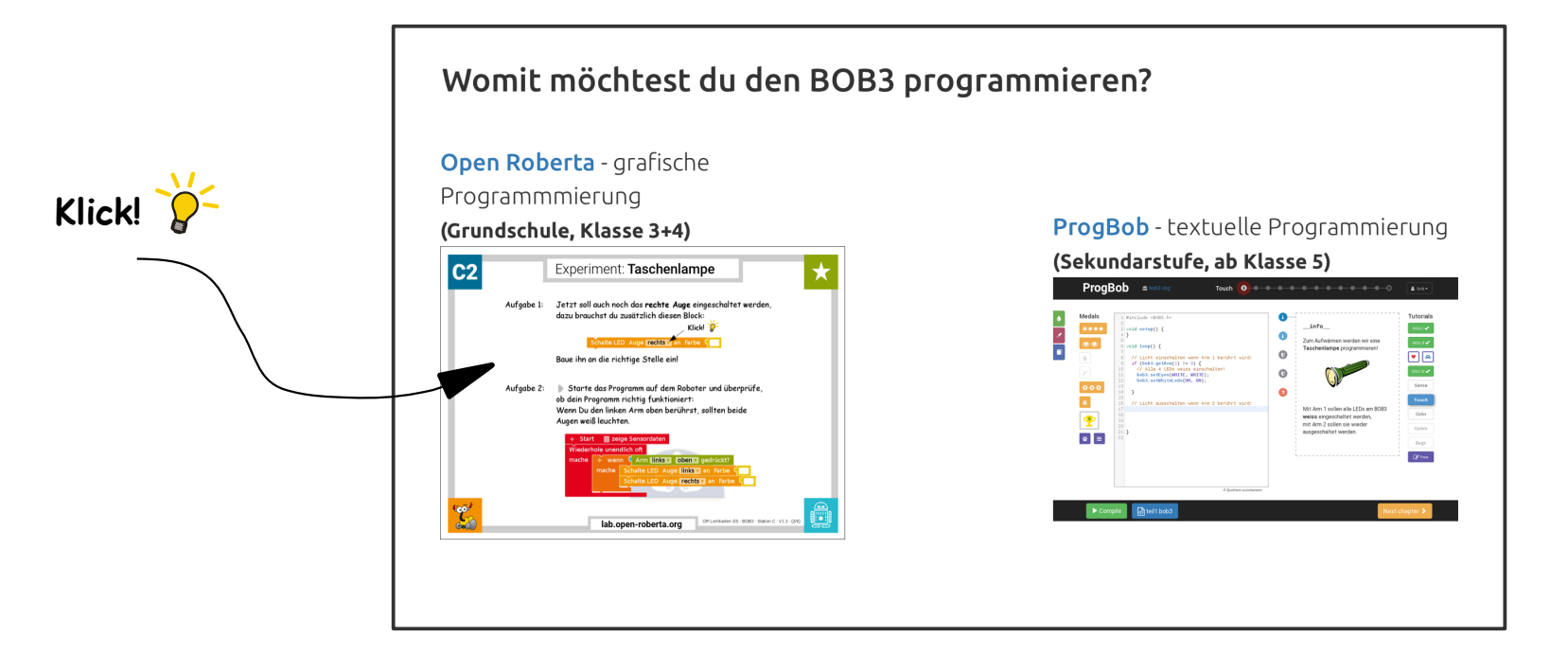

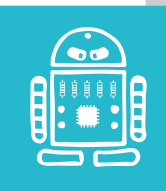

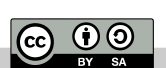

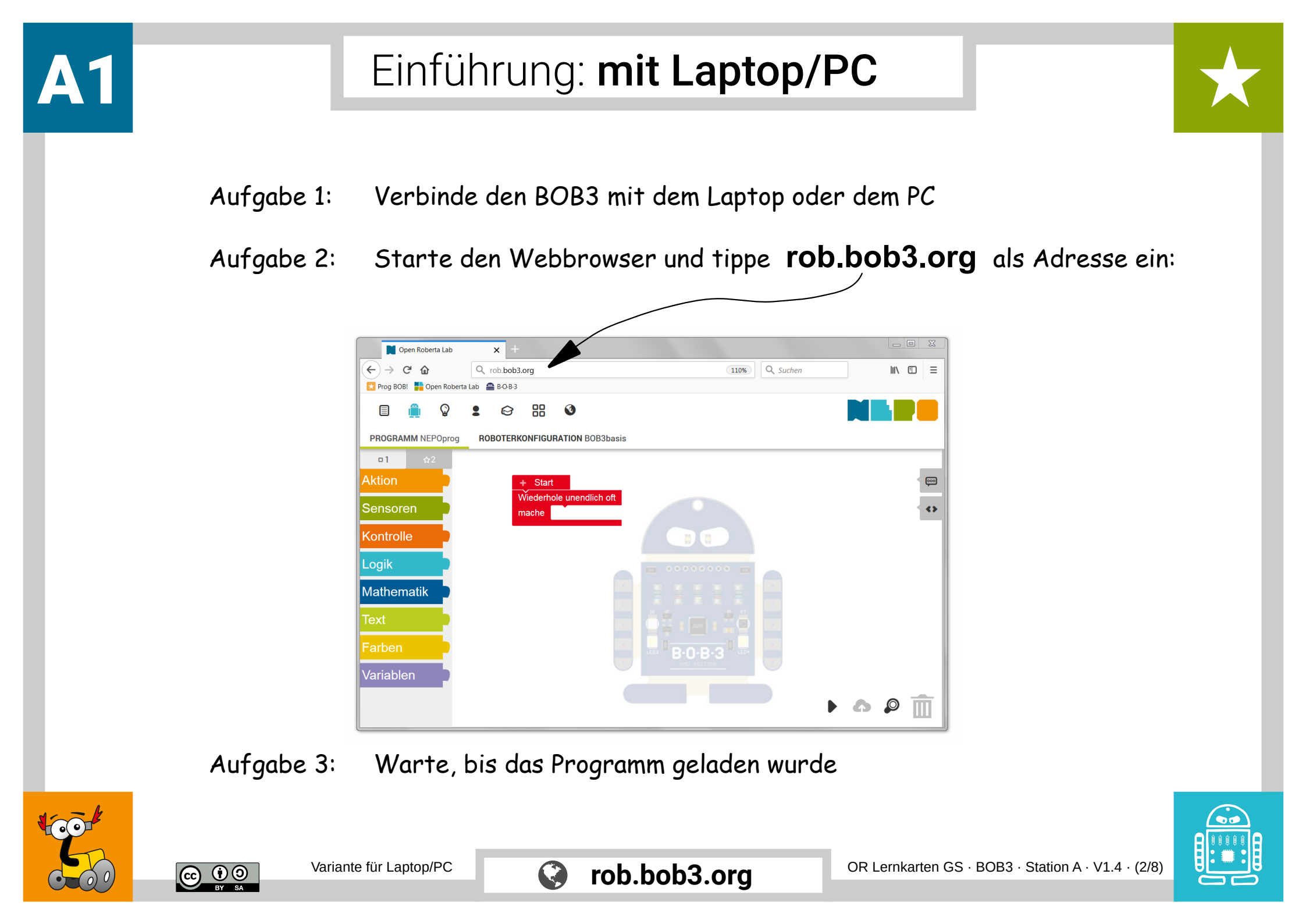

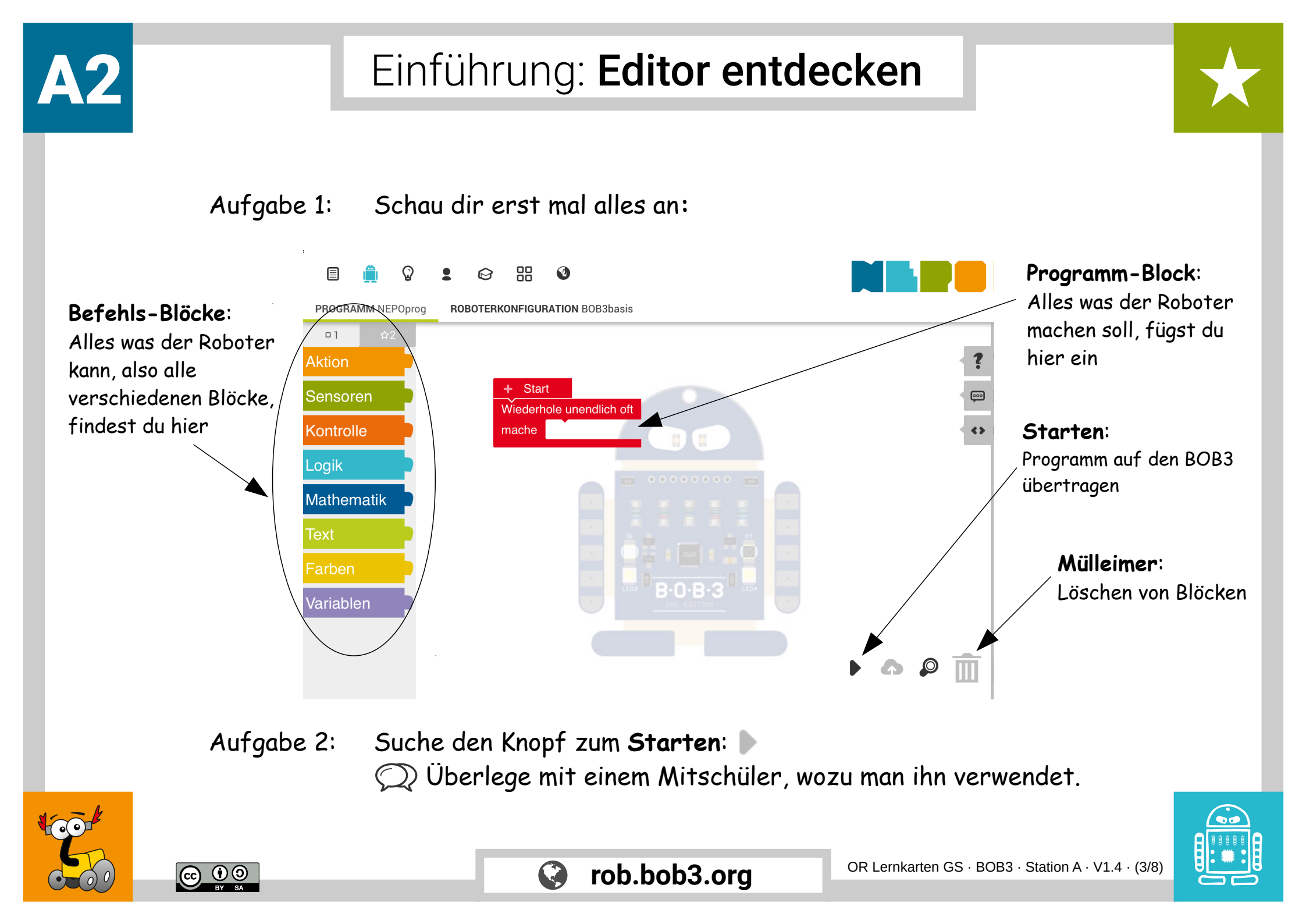

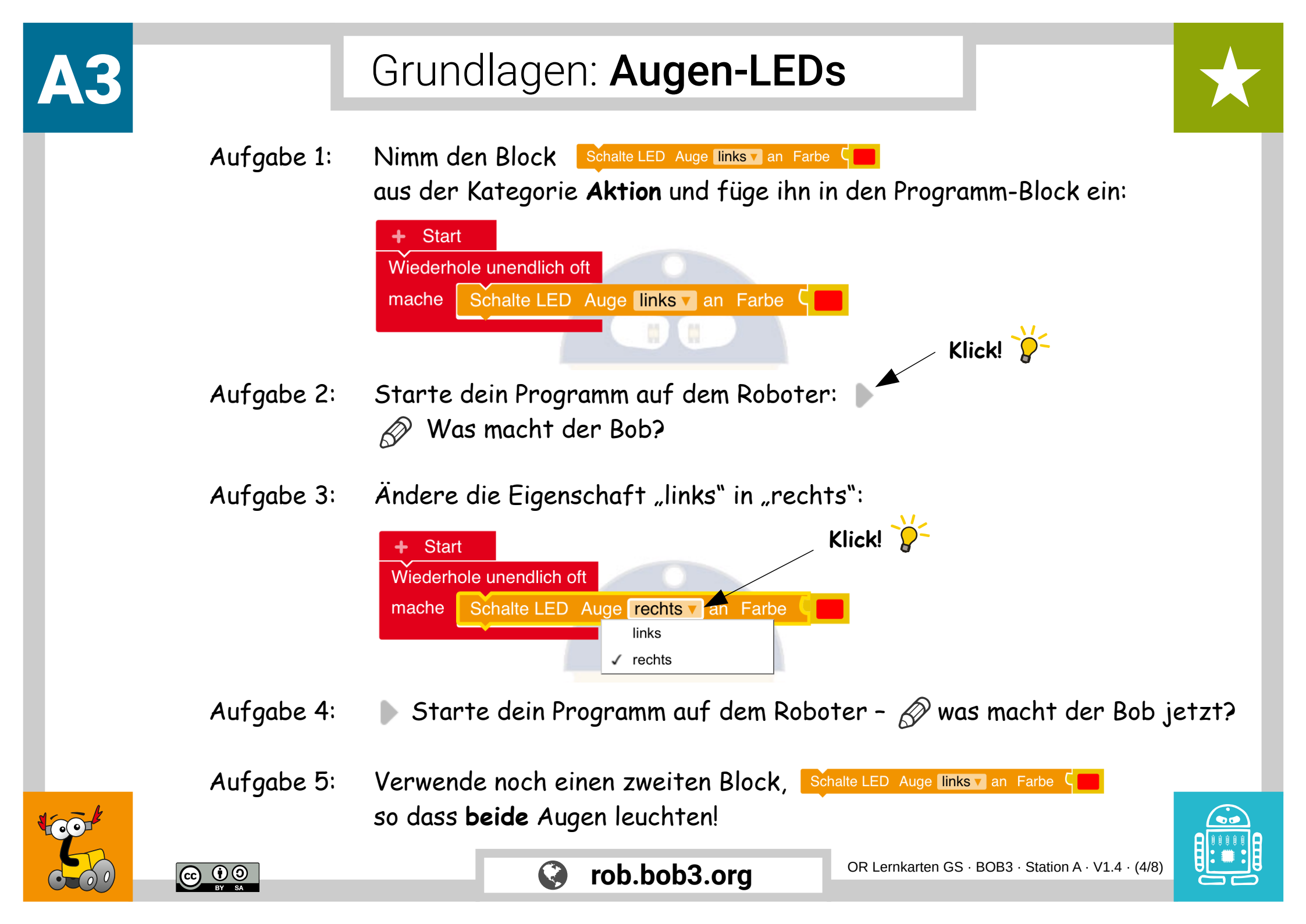

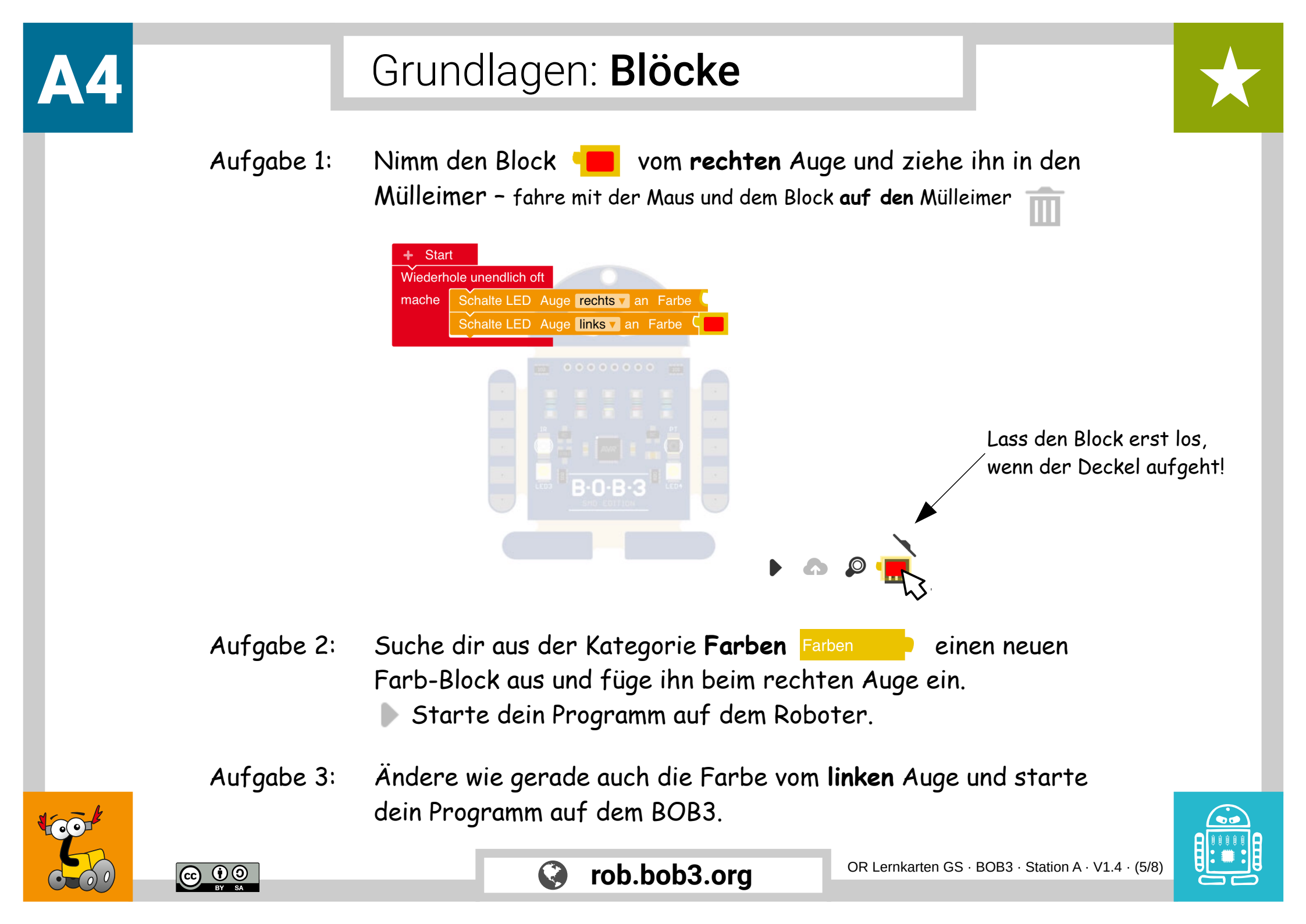

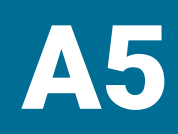

## Grundlagen: Farben entdecken

Aufgabe 1: Du kannst die Farben auch einfacher umstellen: Klicke mit der Maus auf den Farb-Block und suche dir eine neue Farbe aus!

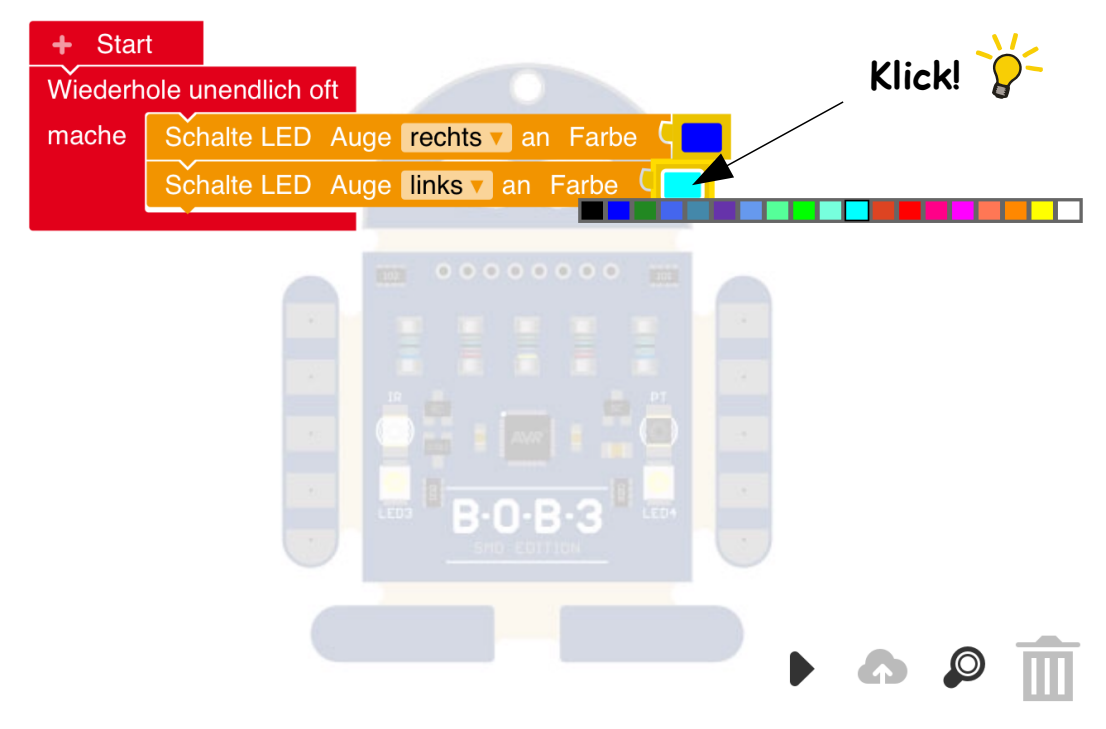

- Aufgabe 2: Suche dir für beide Augen neue Farben aus und teste sie auf dem BOB3. Teste auch mal deine Lieblingsfarben!
- Aufgabe 3: Ø Können die beiden Augen auch in unterschiedlichen Farben leuchten? Probiere mal!

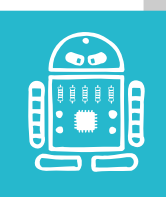

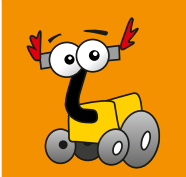

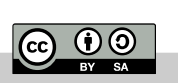

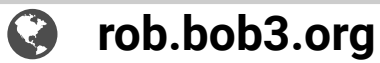

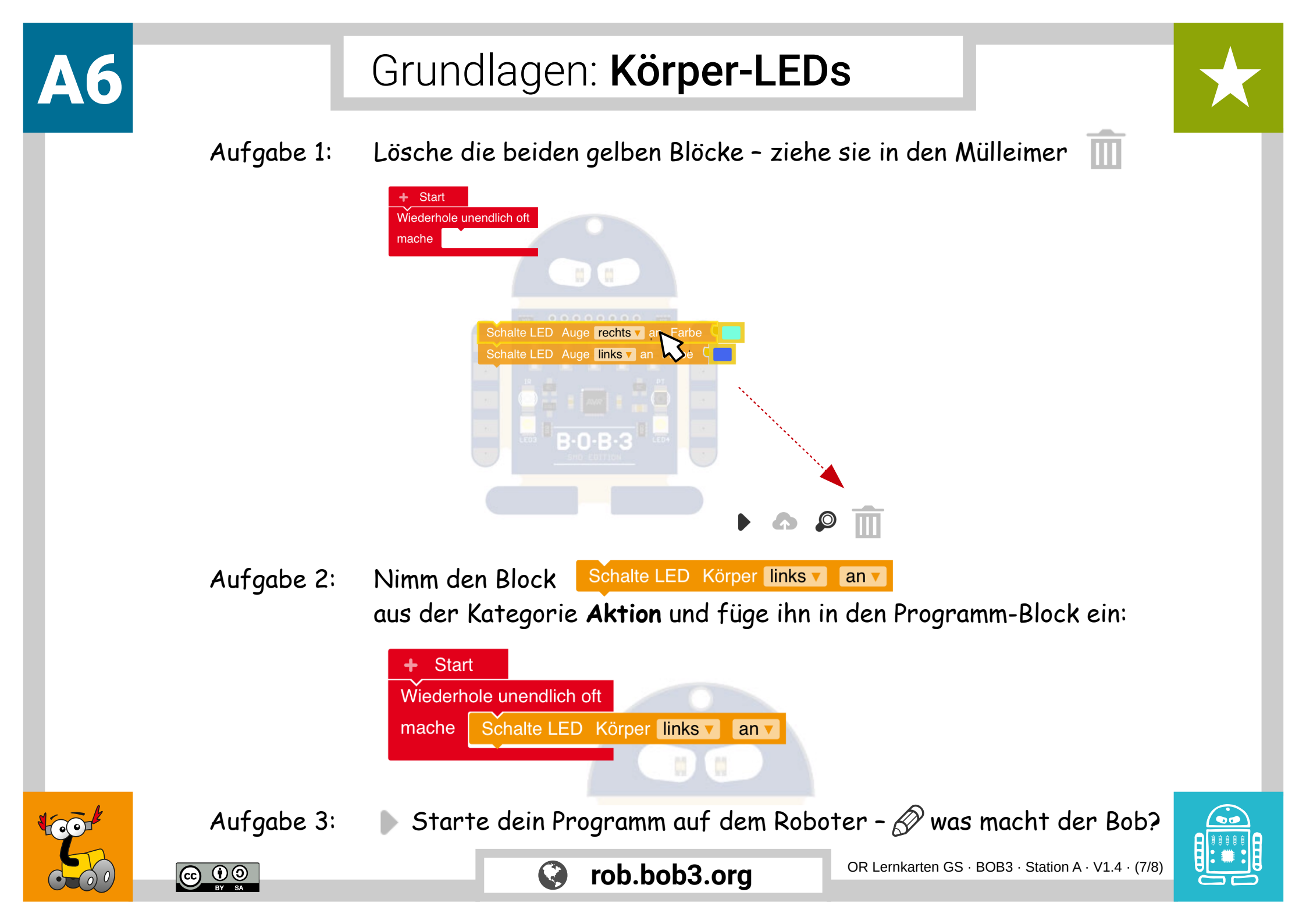

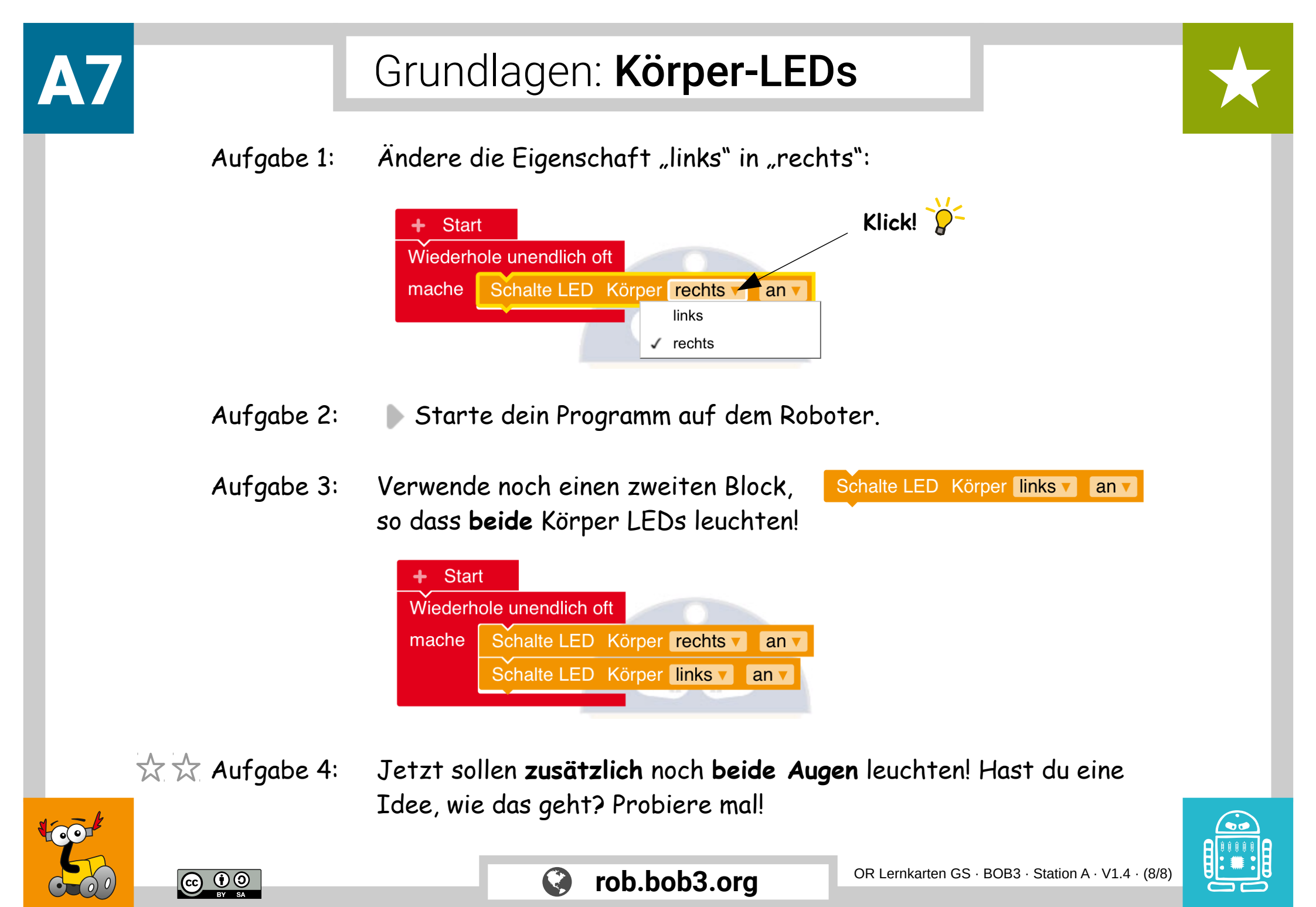